## **MS**í

# MSI Care Plus

AKTYWACJA PAKIETU ROZSZERZONEJ GWARANCJI MSI

Tech meets Aesthetic

#### Krok 1: Zarejestruj/Zaloguj się w Centrum Członkowskim MSI

#### Witamy w Centrum Członkowskim MSI

#### Nie jesteś jeszcze członkiem MSI?

Zostań członkiem MSI, aby śledzić najnowsze promocje aktualizacje pomocy technicznej.

#### Utwórz konto

#### Korzyści z członkostwa

Rejestracja gwarancji

Dołącz teraz

- Ekskluzywne aktualizacje dotyczące promocji i wydarzeń
- Szybszy serwis i wsparcie produktowe
- Zobacz swoje aktualnie zarejestrowane produkty MSI

Zwiększ swoje korzyści członkowskie, zapisując się do programu MSI Reward i ciesz się ekskluzywnymi nagrodami!

#### Zaloguj się na konto MSI Wprowadź swoje dane, aby zalogować się do Centrum Członkowskiego MSI! E-mail Hasło

19 + 2 = Cwyczyść

Oblicz, aby uzyskać odpowiedź

Zaloguj się

Zapomniałeś hasła? Wyślij ponownie email weryfikacyjny Unsubscribe

LUB ZALOGUJ SIĘ PRZEZ

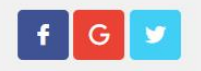

### Krok 2: Przejdź do strony rejestracji produktu

| -                                        | Moje produkty |                                |             |  |
|------------------------------------------|---------------|--------------------------------|-------------|--|
|                                          | Kategoria     | Nazwa produktu / Numer seryjny | Data zakupu |  |
| Przegląd konta                           |               |                                |             |  |
| •     Produkt                            |               | [+] Zarejestruj now            | y produkt   |  |
| Moje produkty                            |               |                                |             |  |
| Rejestracja produktu<br>Usługa serwisowa |               |                                |             |  |
| 預約查詢                                     |               |                                |             |  |
| ☆ Członkostwo                            |               |                                |             |  |
| Program MSI Reward                       |               |                                |             |  |
| SHOUT OUT                                |               |                                |             |  |
| Promocja                                 |               |                                |             |  |
|                                          |               |                                |             |  |

### Krok 3: Zarejestruj nowy produkt

|                      | Moje produkty |                                |             |  |
|----------------------|---------------|--------------------------------|-------------|--|
|                      | Kategoria     | Nazwa produktu / Numer seryjny | Data zakupu |  |
| Przegląd konta       |               |                                |             |  |
| ● Produkt            | I             | +] Zarejestruj nowy p          | produkt     |  |
| Moje produkty        |               |                                |             |  |
| Rejestracja produktu |               |                                |             |  |
| Usługa serwisowa     |               |                                |             |  |
| 預約查詢                 |               |                                |             |  |
| 🟠 Członkostwo        |               |                                |             |  |
| Program MSI Reward   |               |                                |             |  |
| SHOUT OUT            |               |                                |             |  |
| Promocja             |               |                                |             |  |
|                      |               |                                |             |  |

### Krok 4: Kliknij w przycisk aby się dowiedzieć jak zidentyfikować numer seryjny

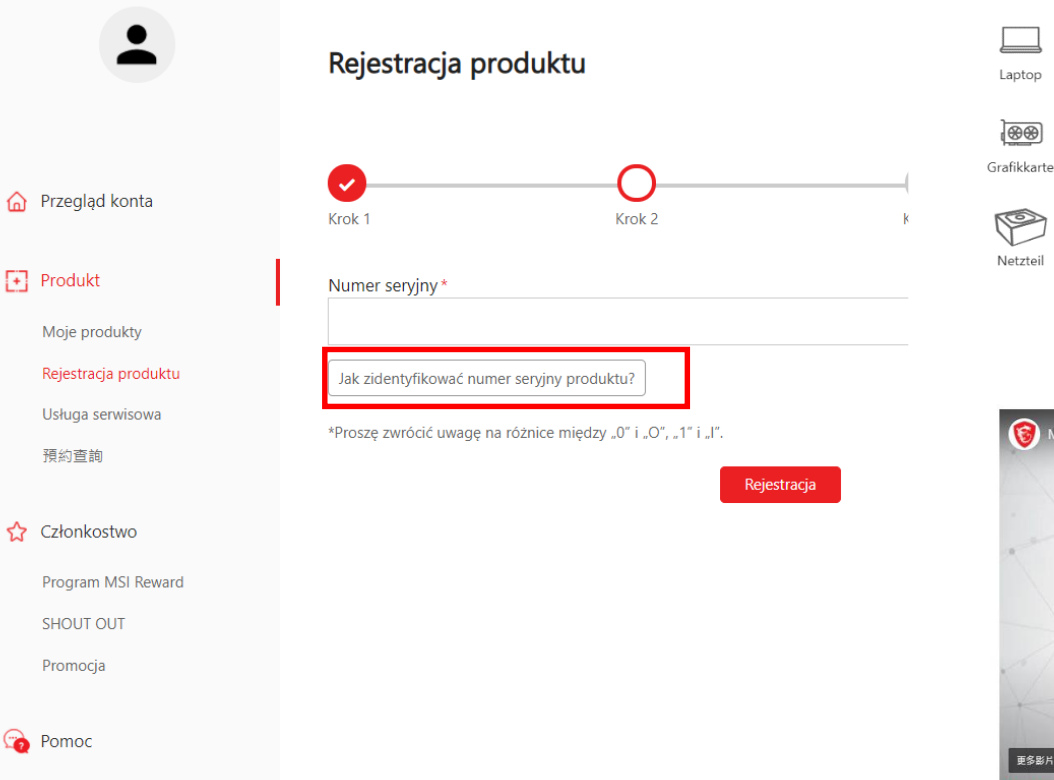

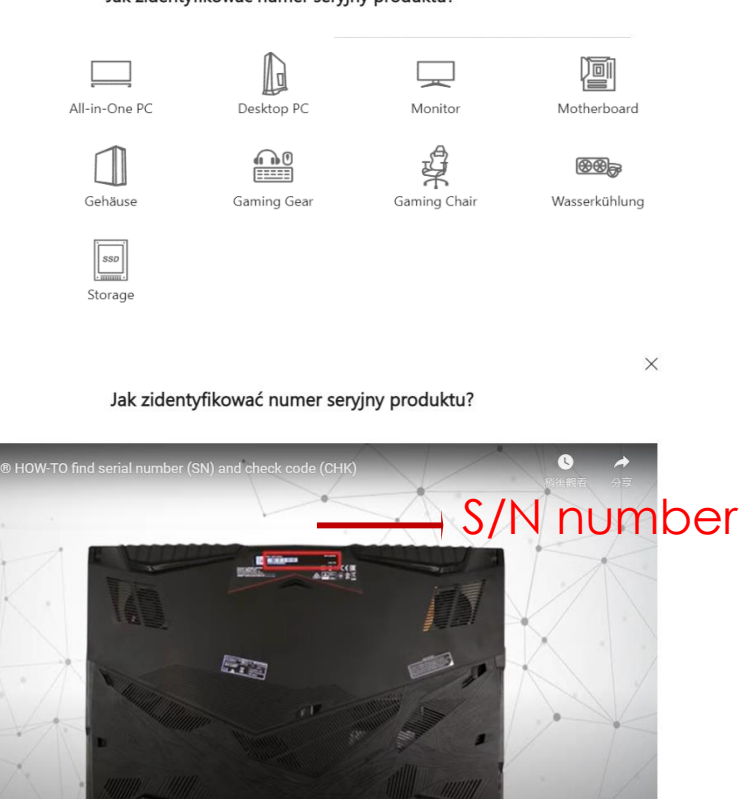

> • 0:12 / 2:58 • Laptop

X

🗢 YouTube []

#### 7adai nytanie

#### Krok 5-1: Wpisz numer seryjny i naciśnij Rejestracja

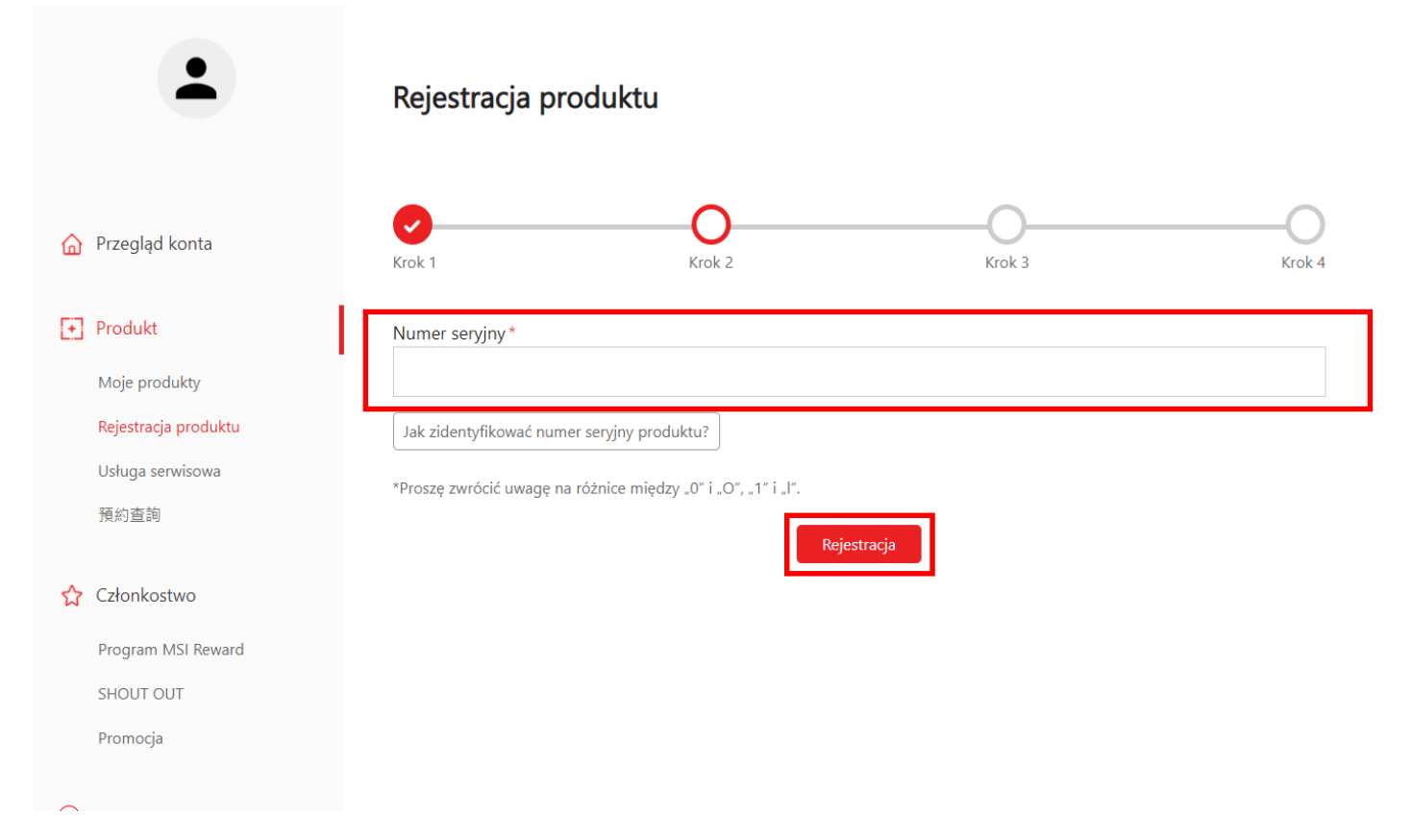

#### Krok 5-2: Wpisz numer CHK

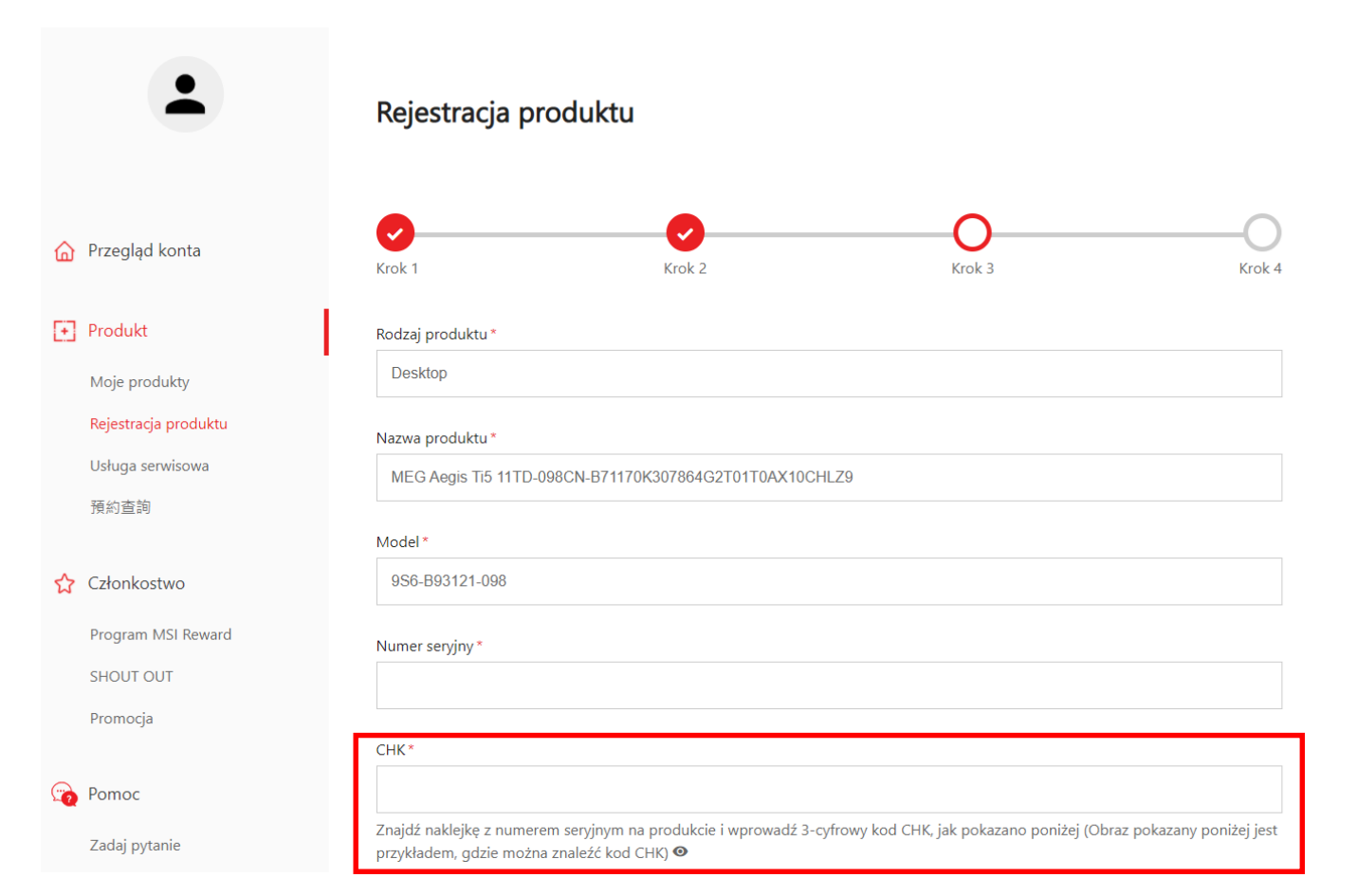

#### Krok 5-3: Uzupełnij formularz rejestracyjny produktu

Ni

dodać

|    | Historia zapytań      | Region *                                                                       |  |
|----|-----------------------|--------------------------------------------------------------------------------|--|
|    | Zgłoszenie do serwisu | Wybierz 🗸                                                                      |  |
|    | 健診紀錄查詢                |                                                                                |  |
|    | Zapytanie o naprawę   | Nazwa sklepu *                                                                 |  |
|    | Czat na żywo          | Wybierz 🗸                                                                      |  |
| 2  | Konto                 | Data zakupu *                                                                  |  |
|    | Mój profil            |                                                                                |  |
|    | Zarządzanie kontem    | Gdzie kupiłeś produkt *                                                        |  |
|    | Zmień hasło           | Sklep detaliczny Sklep internetowy Sprzedawca                                  |  |
|    | Subskrybuj            | Dodaj fakturę *                                                                |  |
|    |                       | 選擇檔案 未選擇任何檔案                                                                   |  |
| ρ: | zanomnii              | Zmień rozmiar obrazu do szerokości nie większej niż 1600 px (,jpg, .gif, .png) |  |
|    |                       | Faktura powinna zawierać nazwę modelu, datę i numer faktury.                   |  |
| ta | ktury!                | Captcha *                                                                      |  |
|    |                       | 28 + 6 =<br>CWyczyść                                                           |  |
|    |                       | Oblicz, aby uzyskać odpowiedź                                                  |  |
|    |                       |                                                                                |  |
|    |                       | Dalei                                                                          |  |
|    |                       |                                                                                |  |

# Krok 6: Kliknij opcję "Aktywuj MSI Care Plus" w menu po lewej stronie

| •                     | Aktywuj MSI Care Plus                               |   |
|-----------------------|-----------------------------------------------------|---|
|                       | Aktywuj MSI Care Plus Historia usługi MSI Care Plus |   |
| Przegląd konta        |                                                     |   |
|                       | Nazwa produktu *                                    |   |
| F Produkt             | Wybierz                                             | ~ |
| Moje produkty         | Numer serviny *                                     |   |
| Rejestracja produktu  |                                                     |   |
| Usługa serwisowa      |                                                     |   |
| Aktywuj MSI Care Plus | Kod usługi *                                        |   |
|                       |                                                     |   |
| ☆ Członkostwo         | Kod aktywacyjny *                                   |   |
| Program MSI Reward    |                                                     |   |
| SHOUT OUT             |                                                     |   |
| Promocje              | Aktywuj                                             |   |

### Krok 7: Wybierz zarejestrowany produkt, dla którego chcesz uzyskać rozszerzoną usługę gwarancyjną

|                                                     | •                                                        | Aktywuj MSI Care Plus                               |
|-----------------------------------------------------|----------------------------------------------------------|-----------------------------------------------------|
| 🏠 Przegla                                           | ąd konta                                                 | Aktywuj MSI Care Plus Historia usługi MSI Care Plus |
|                                                     |                                                          | Nazwa produktu *                                    |
| + Produl                                            | ct                                                       | Wybierz 🗸                                           |
| Moje p<br>Rejestra<br>Usługa<br><mark>Aktywu</mark> | rodukty<br>acja produktu<br>serwisowa<br>j MSI Care Plus | Numer seryjny *                                     |
| ☆ Członk<br>Prograd                                 | ostwo<br>m MSI Reward                                    | Kod aktywacyjny *                                   |
| SHOUT                                               | OUT                                                      | Aktywuj                                             |

Krok 8: Wprowadź kod usługi i aktywne hasło podane na zakupionej cyfrowej karcie rozszerzonej gwarancji

|          | -                                                         | Aktywuj MSI Care Plus                               |   |
|----------|-----------------------------------------------------------|-----------------------------------------------------|---|
| <u>ن</u> | Przegląd konta                                            | Aktywuj MSI Care Plus Historia usługi MSI Care Plus |   |
| Œ        | Produkt                                                   | Nazwa produktu*       Wybierz <ul></ul>             |   |
|          | Moje produkty<br>Rejestracja produktu<br>Usługa serwisowa | Numer seryjny *                                     |   |
|          | Aktywuj MSI Care Plus                                     | Kod usługi *                                        | ] |
| ☆        | Członkostwo<br>Program MSI Reward                         | Kod aktywacyjny *                                   |   |
|          | SHOUT OUT                                                 | Aktywuj                                             |   |

#### Krok 9: Przedłużenie gwarancji zakończone sukcesem

|    | •                                     | Moje produkty              |          |                       |
|----|---------------------------------------|----------------------------|----------|-----------------------|
| ~  | Duran la di ka seta                   | Szczegół                   | Reupload | Rozszerzona gwarancja |
| ්ධ | Przegląd konta                        | Rodzaj produktu            |          |                       |
| Ð  | Produkt                               | Monitor                    |          |                       |
|    | Moje produkty<br>Rejestracja produktu | Nazwa produktu             |          |                       |
|    | Usruga serwisowa                      | Numer seryjny              |          |                       |
| ☆  | Członkostwo                           | Data zakupu                |          |                       |
|    | Program MSI Reward                    |                            |          |                       |
|    | SHOUT OUT<br>Promocja                 | Kraj zakupu                |          |                       |
| 6  | Pomoc                                 | Miejsce zakupu             |          |                       |
|    | Zadaj pytanie                         | Online retailer,Amazon.com |          |                       |
|    | Historia zapytań                      |                            |          |                       |
|    | Zgłoszenie do serwisu                 | 12months                   |          |                       |
|    | 健診紀錄查詢                                | -Emotions                  |          |                       |
|    | Zapytanie o naprawę                   | Extend Warranty            |          |                       |
|    | Czat na żywo                          | 12months                   |          |                       |

# msi

## ech meets Aesthetic

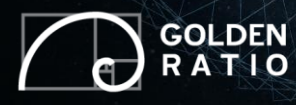

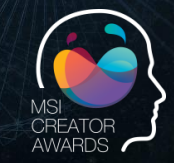

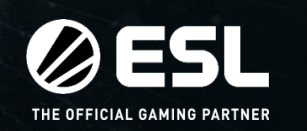

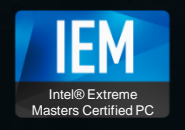

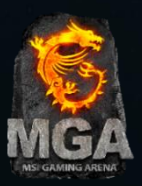